## МИНОБРНАУКИ РОССИИ

Федеральное государственное бюджетное учреждение науки «Санкт-Петербургский Федеральный исследовательский центр Российской академии наук» (СПб ФИЦ РАН)

## Инструкция пользователя Информационной системы Центра коллективного пользования научным оборудованием «Северо-Западный центр мониторинга и прогнозирования развития территорий»

Санкт-Петербург 2021

В настоящей инструкции излагается порядок работы по размещению данных в Информационной системе Центра коллективного пользования научным оборудованием «Северо-Западный центр мониторинга и прогнозирования развития территорий» (ИС ЦКП).

При первом входе в систему пользователь попадает в форму авторизации:

|           | Авторизация |      |  |  |
|-----------|-------------|------|--|--|
| Логин: *  |             |      |  |  |
|           |             |      |  |  |
| Пароль: * |             |      |  |  |
|           |             |      |  |  |
|           | Регистрация | Вход |  |  |
|           |             |      |  |  |

Для получения доступа требуется пройти процедуру регистрации (важно указать в форме актуальный почтовый адрес, на него придёт письмо-подтверждение).

| Регис                                 | страция |
|---------------------------------------|---------|
| Электронная почта: *<br>pimen@list.ru |         |
| Пароль: *                             |         |
| Имя: *<br>Илья                        |         |
| Фамилия: *<br>Пиманов                 |         |
|                                       |         |

Подтвердив правильность введённых данных и заполнив форму авторизации,

| Логин: *<br>pimen@list.ru<br>Пароль: * | Авторизация           |      |   |  |
|----------------------------------------|-----------------------|------|---|--|
| Пароль: *                              | Логин: *<br>pimen@lis | t.ru |   |  |
| Пароль: *                              |                       |      |   |  |
|                                        | Пароль: *             |      |   |  |
|                                        | ••••                  |      |   |  |
|                                        | ••••                  | -    | _ |  |
|                                        |                       |      |   |  |
|                                        |                       |      |   |  |

пользователь перемещается в интерфейс «Администрирование», где ему становится доступен инструмент «Каталог карт».

| ФИЦ РАН                                      | цкп Ад | МИНИСТРИРОВАНИЕ |
|----------------------------------------------|--------|-----------------|
| аталог карт                                  |        |                 |
| иск                                          |        |                 |
| Мои карты:                                   |        |                 |
| естовая карта N                              |        |                 |
| стовая карта 2                               |        |                 |
| Лоступные мне карты:                         |        |                 |
| ипы почв (Ульяновская область)               |        |                 |
| аницы лесов (Архангельская обл)              |        |                 |
| ипы землепользования (Ульяновская<br>бласть) |        |                 |
| емлепользование (Поволжье)                   |        |                 |
| нимок Landsat 8, 2018 (Санкт-Петербург, юг)  |        |                 |
| ипы растительности (Ульяновская область)     |        |                 |
| иоразнообразие (мир)                         |        |                 |
| танции Росгидромета                          |        |                 |
| очки пожаров (ВФМ)                           |        |                 |
| ельеф (Татарстан, Ульяновская область)       |        |                 |
|                                              |        |                 |

Каталог условно разделён на два блока:

- «Мои карты» содержит только веб-карты, сформированные самим пользователем;
- «Доступные мне карты» содержит веб-карты, доступные для любого зарегистрированного пользователя.

При наведении курсора на наименование в блоке «Мои карты» пользователю становится доступна функция удаления веб-карты:

| Мои карты:         |  |
|--------------------|--|
| Тестовая карта N 🗍 |  |
| Тестовая карта 2   |  |

При нажатии на наименование веб-карты открывается инструмент «Настройка карты»:

| Каталог карт                                   | Настройка карты                                            |
|------------------------------------------------|------------------------------------------------------------|
| Поиск                                          | Название:<br>Тестовая карта N                              |
| Мои карты:                                     | Видимость:<br><ul> <li>Только мне</li> <li>Всем</li> </ul> |
| Тестовая карта N                               | Слои карты:                                                |
| Тестовая карта 2                               | tmp_poly X                                                 |
| Доступные мне карты:                           | OSM X                                                      |
| Типы почв (Ульяновская область)                |                                                            |
| Границы лесов (Архангельская обл)              |                                                            |
| Типы землепользования (Ульяновская<br>область) |                                                            |
| Землепользование (Поволжье)                    |                                                            |
| Снимок Landsat 8, 2018 (Санкт-Петербург, юг)   |                                                            |
| Типы растительности (Ульяновская область)      |                                                            |
| Биоразнообразие (мир)                          |                                                            |
| Станции Росгидромета                           |                                                            |
| Точки пожаров (ВФМ)                            |                                                            |
| Рельеф (Татарстан, Ульяновская область)        |                                                            |
| Пожары (ЛО и Финляндия)                        |                                                            |
|                                                |                                                            |
|                                                |                                                            |
|                                                |                                                            |

В "Настройке карты" доступны следующие функции:

- изменение наименования карты;
- управление видимостью веб-карты («Только мне» карта видна автору, «Всем» – карта видна всем зарегистрированным пользователям);

)

• управление слоями карты (удаление 🗙 и добавление 🛁

В случае изменения видимости карты на «Всем» выбранная веб-карта перемещается из блока «Мои карты» в блок «Доступные мне карты»:

| Мои карты:                                     |
|------------------------------------------------|
| Тестовая карта 2                               |
| Доступные мне карты:                           |
| Типы почв (Ульяновская область)                |
| Границы лесов (Архангельская обл)              |
| Типы землепользования (Ульяновская<br>область) |
| Землепользование (Поволжье)                    |
| Снимок Landsat 8, 2018 (Санкт-Петербург, юг)   |
| Типы растительности (Ульяновская область)      |
| Биоразнообразие (мир)                          |
| Станции Росгидромета                           |
| Точки пожаров (ВФМ)                            |
| Рельеф (Татарстан, Ульяновская область)        |
| Пожары (ЛО и Финляндия)                        |
| Тестовая карта N                               |
|                                                |
| +                                              |

Для добавления нового слоя пользователь может использовать инструмент

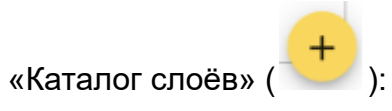

| Каталог карт                                                                                                    | Настройка карты                                                                                                    |
|----------------------------------------------------------------------------------------------------|----------------------------------------------------------------------------------------------------|
| Поиск                                                                                                    | Каталог слоёв                                                                                                    |
| Мои карты:<br>Тестовая карта 2                                                                                                    | Поиск                                                                                                    |
| доступные мне карты.<br>Типы почв (Ульяновская область)<br>Границы лесов (Архангельская обл)<br>Типы землепользования (Ульяновская<br>область)<br>Землепользование (Поволжье)<br>Снимок Landsat 8, 2018 (Санкт-Петербург, в<br>Типы растительности (Ульяновская облас<br>Биоразнообразие (мир)<br>Станции Росгидромета | Мои слои<br>Границы водного объекта 29 апреля 2016 (NDWI) 👕<br>Доступные мне слои<br>tmp_poly<br>tmp_polymaher<br>OSM |
| Точки пожаров (ВФМ)<br>Рельеф (Татарстан, Ульяновская область)<br>Пожары (ЛО и Финляндия)<br>Тестовая карта N                                                                                                    | Добавить слой на карту                                                                                                |

«Каталог слоёв» по аналогии с «Каталогом карт» разделён на два блока:

- «Мои слои» все слои, загруженные в систему самим пользователем;
- «Доступные мне слои» слои, для которых был выбран параметр видимости «Всем», в настройке слоя.

Для добавления необходимо либо выбрать слой из предложенных и нажать

«Добавить слой на карту», либо нажать кнопку и перейти в инструмент «Загрузка слоя»:

| Каталог слоёв       |                                                            |   |
|---------------------|------------------------------------------------------------|---|
| Поиск               |                                                            |   |
|                     | Загрузка слоя                                              |   |
| Мои слои            | (                                                          |   |
| Границы водного объ | Перетащите сюда zip архив,<br>содержащий файлы .shp и .sld |   |
| Доступные мне сле   |                                                            |   |
| tmp_poly            | Отмена                                                     |   |
| tmp_polymaher       | Выбрать файлы                                              |   |
| OSM                 |                                                            | + |
|                     | Добавить слой на карту                                     |   |

В качестве входных данных для размещения слоя могут быть использованы геоданные в следующих форматах:

| Растровые данные                                        | GeoTIFF с пространственной привязкой в любой из проекций EPSG      |
|---------------------------------------------------------|--------------------------------------------------------------------|
| Векторные данные                                        | Shapefile, GeoJSON, GeoPackage,<br>CSV, с в любой из проекций EPSG |
| Файлы описания правил<br>визуального отображения данных | SLD (Styled Layer Descriptor)                                      |

| Каталог карт                                            | Настройка карты                                 | Настройка слоя                                                                  |                |
|---------------------------------------------------------|-------------------------------------------------|---------------------------------------------------------------------------------|----------------|
| Поиск                                                   | Название:<br>Тестовая карта N                   | Название:<br>ne_110m_admin_0_countries                                          |                |
| Мои карты:<br>Тестовая карта 2                          | Видимость:                                      | Видимость:<br><ul> <li>Только мне</li> <li>Всем</li> <li>Слои карты:</li> </ul> |                |
| Тестовая карта N                                        | OSM ×                                           | 🗹 name_zh                                                                       | Т ^ ~          |
| Доступные мне карты:<br>Типы поче (Ульяновская область) | Границы водного объекта 29 апреля 2016 X (NDWI) | featurecla                                                                      | Т ^ ~          |
| Границы лесов (Архангельская обл)                       | ne_110m_admin_0_countries ×                     | scalerank                                                                       | T ^ ~          |
| Типы землепользования (Ульяновская<br>область)          |                                                 | <ul> <li>labelrank</li> <li>sovereignt</li> </ul>                               | Т ^ ~<br>Т ^ ~ |
| Землепользование (Поволжье)                             |                                                 | ✓ sov_a3                                                                        | Т ^ ~          |
| Снимок Landsat 8, 2018 (Санкт-Петербург, юг)            |                                                 | adm0_dif                                                                        | Т ^ ~          |
| Типы растительности (Ульяновская область)               |                                                 |                                                                                 | Τ ^ Υ          |
| Биоразнообразие (мир)                                   |                                                 |                                                                                 | T              |
| Станции Росгидромета                                    |                                                 | <b>М</b> туре                                                                   | -              |
| Точки пожаров (ВФМ)                                     |                                                 | admin                                                                           | Т ^ ~          |
| Рельеф (Татарстан, Ульяновская область)                 |                                                 | 🗾 adm0_a3                                                                       | Τ ^ ~          |
| Пожары (ЛО и Финляндия)                                 |                                                 | 🛃 geou_dif                                                                      | Т ^ ~          |
|                                                         |                                                 | 🤜 geounit                                                                       | Т ^ ~          |
| <b>—</b>                                                | <b>—</b>                                        | <b>Z</b> gu a3                                                                  | Тлу            |

После выбора для загрузки слоя в инструменте "Настройка карты" открывается инструмент "Настройка слоя", в нём доступны следующие функции:

- изменение наименования слоя;
- управление видимостью слоя («Только мне» слой виден автору, «Всем» слой виден всем зарегистрированным пользователям);
- включение/выключение семантических полей ( / name\_zh / name\_zh )\*;

• изменение порядка выдачи семантических полей ( 🔨 💙 )\*;

 изменение типа поля текст/картинка ( **T** / **P** ), в режиме "картинка" подгружается изображение со стороннего сервера, адрес которого сохранён в выбранном поле\*.

\* актуально для векторных данных

Пользователь может изменить видимость слоя на «Всем» при этом выбранный слой становится виден всем зарегистрированным пользователем в блоке "Доступные мне слои" инструмента "Загрузка слоя".

На любом этапе работы с данными пользователь может в инструменте "Каталог

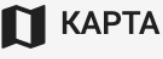

в верхней части интерфейса, на

карт" выбрать карту и нажать экране откроется запрошенная карта:

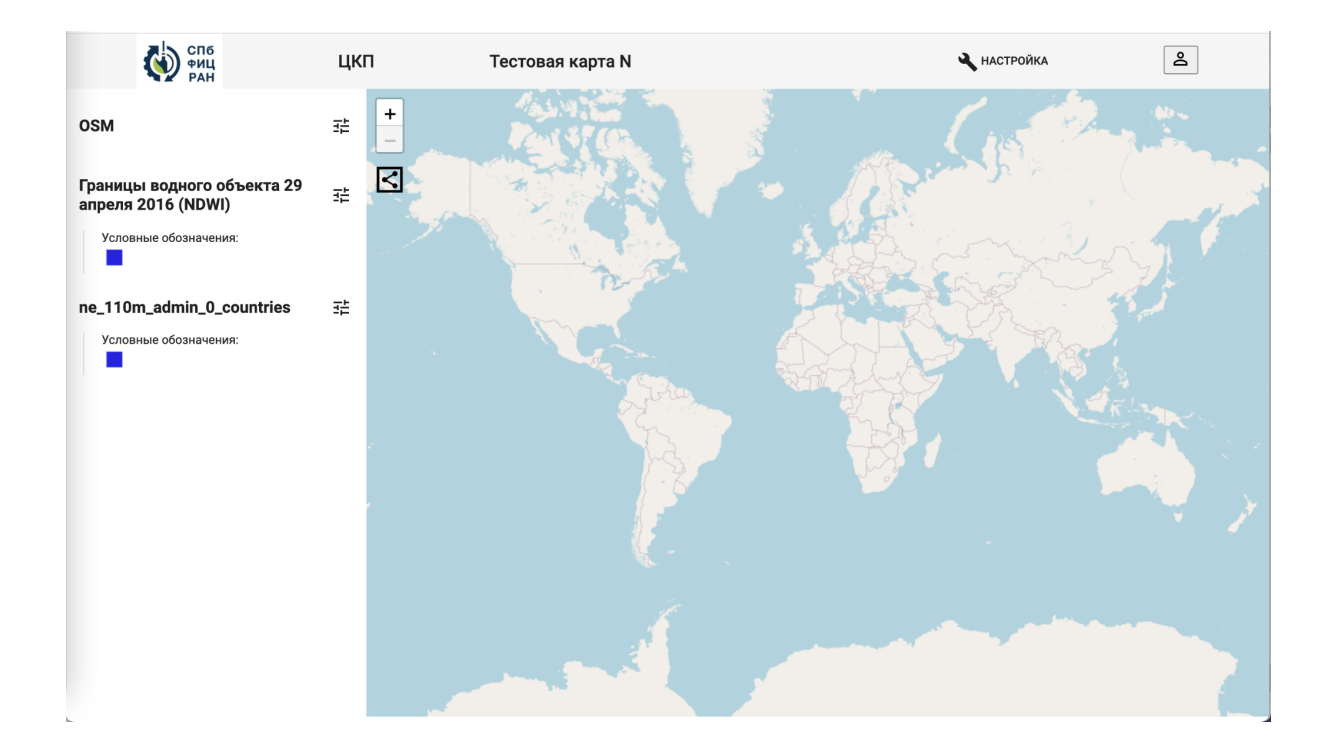

После перехода в режим просмотра пространственных данных пользователю нужно настроить порядок отображения слоёв веб-карты. Управляющие элементы доступны по клику на название слоя:

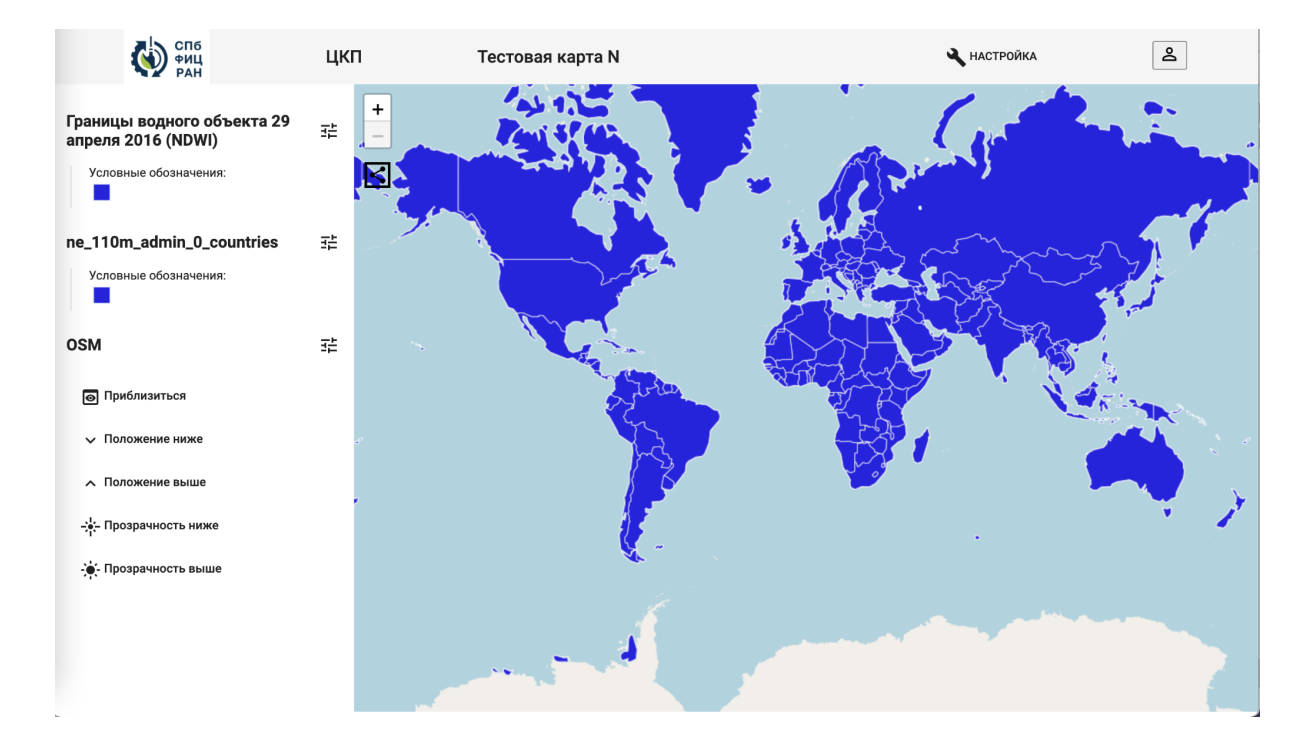

Помимо положения слоев, в этом меню можно настроить прозрачность и/или включить временную шкалу (актуально для данных, содержащих заполненное поле типа datetime). В рассматриваемом примере загруженные данные отображаются с использованием стиля "по-умолчанию". ИС ЦКП может использовать файл .sld для отображения слоя (файл необходимо подготовить с использованием стороннего ПО (например, QGIS) и поместить в zip-архив с загружаемыми данными):

| 불 Уника. | льные значения            | •                         |
|----------|---------------------------|---------------------------|
| Value    | abc ECONOMY               | 3                         |
| Значок   |                           | •                         |
| Градиент |                           |                           |
| Значок 💌 | Значение                  | Легенда                   |
|          | 1.Developed region: G7    | 1.Developed region: G7    |
| ✓        | 2.Developed region: nonG7 | 2.Developed region: nonG7 |
|          | 3.Emerging region: BRIC   | 3.Emerging region: BRIC   |
|          | 4.Emerging region: MIKT   | 4.Emerging region: MIKT   |
|          | 5.Emerging region: G20    | 5.Emerging region: G20    |
|          | 6.Developing region       | 6.Developing region       |
|          | 7.Least developed region  | 7.Least developed region  |
|          | все другие значения       |                           |

После загрузки и переименования нового слоя карта выглядит следующим образом:

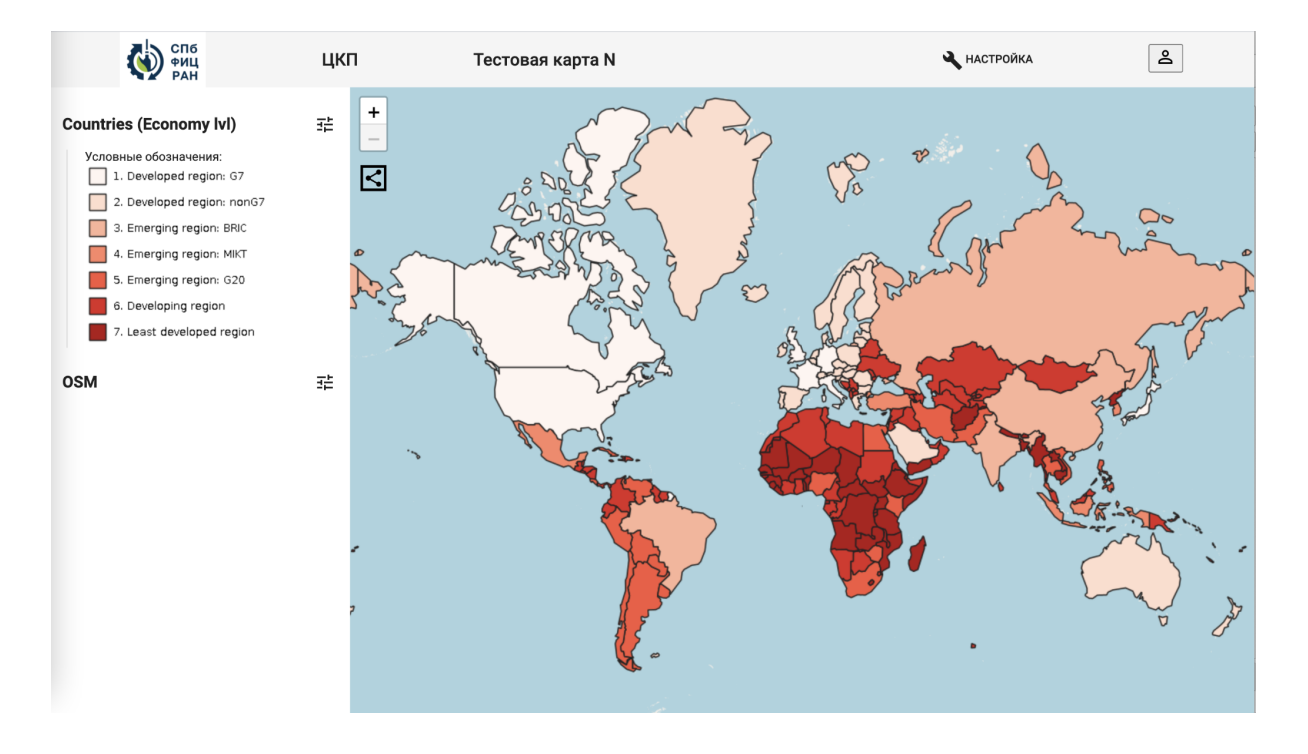

Легенда, сформированная на этапе создания стиля, отображается в интерфейсе. Для просмотра атрибутивной информации необходимо выбрать интересующий слой и нажать на объект на карте:

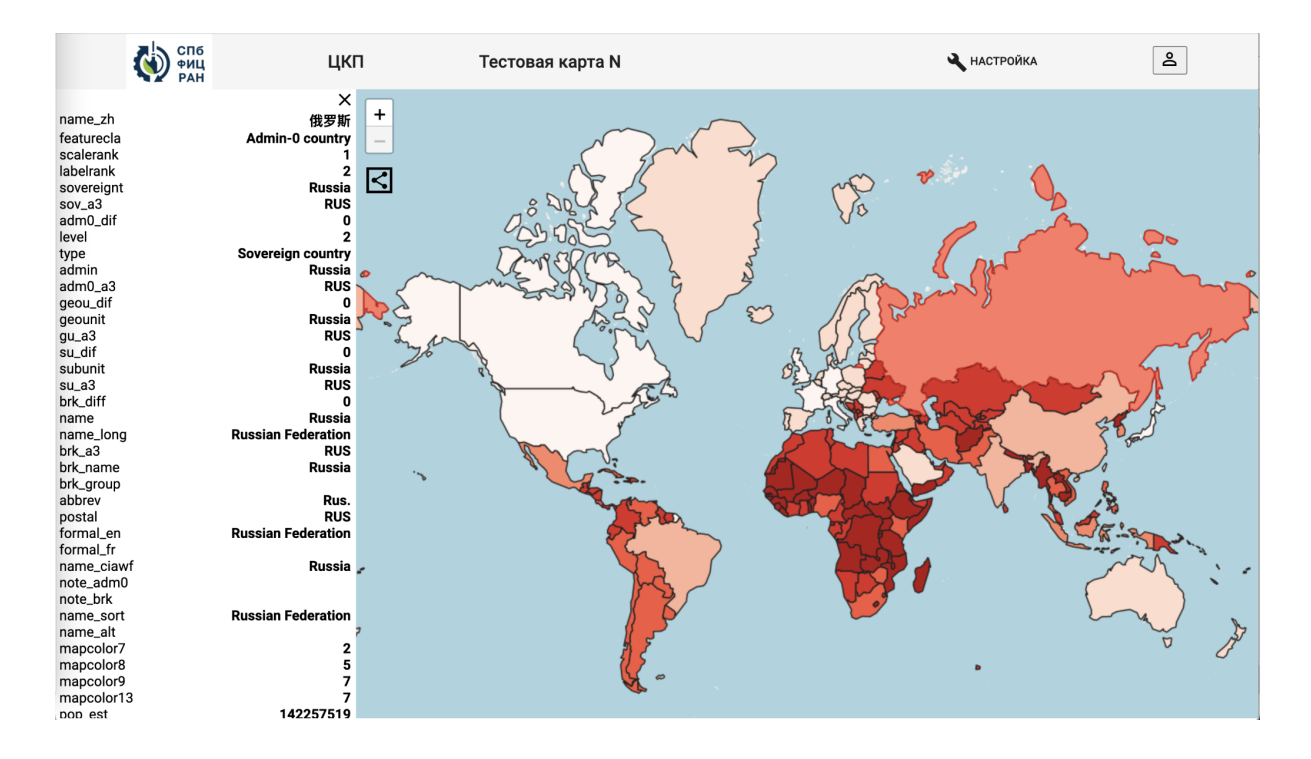

Сформированной веб-картой можно поделиться, предварительно настроив отображение с помощью параметра "Всем" в настройках видимости веб-карты и нажав на

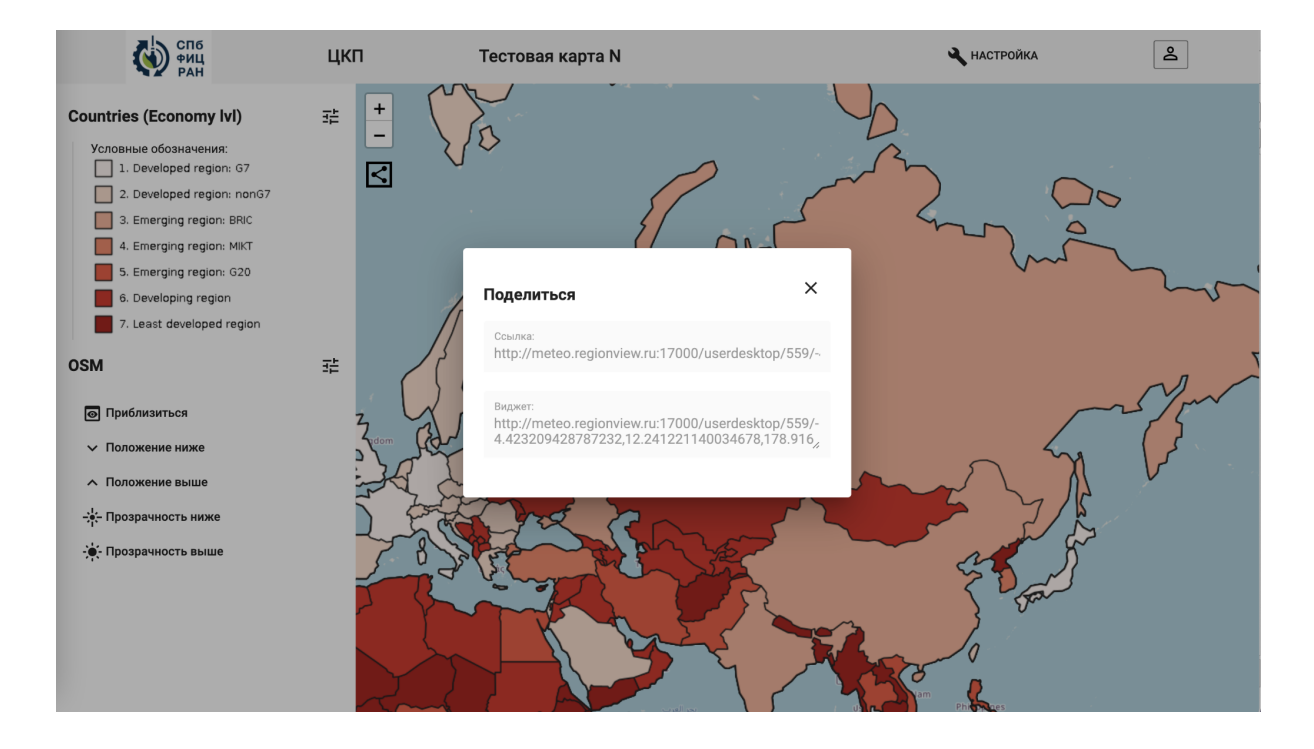

В появившемся окне будет сформированная ссылка для доступа к веб-карте и код для размещения веб-карты на сайте. Карта по данной ссылке будет доступна неавторизованному пользователю.